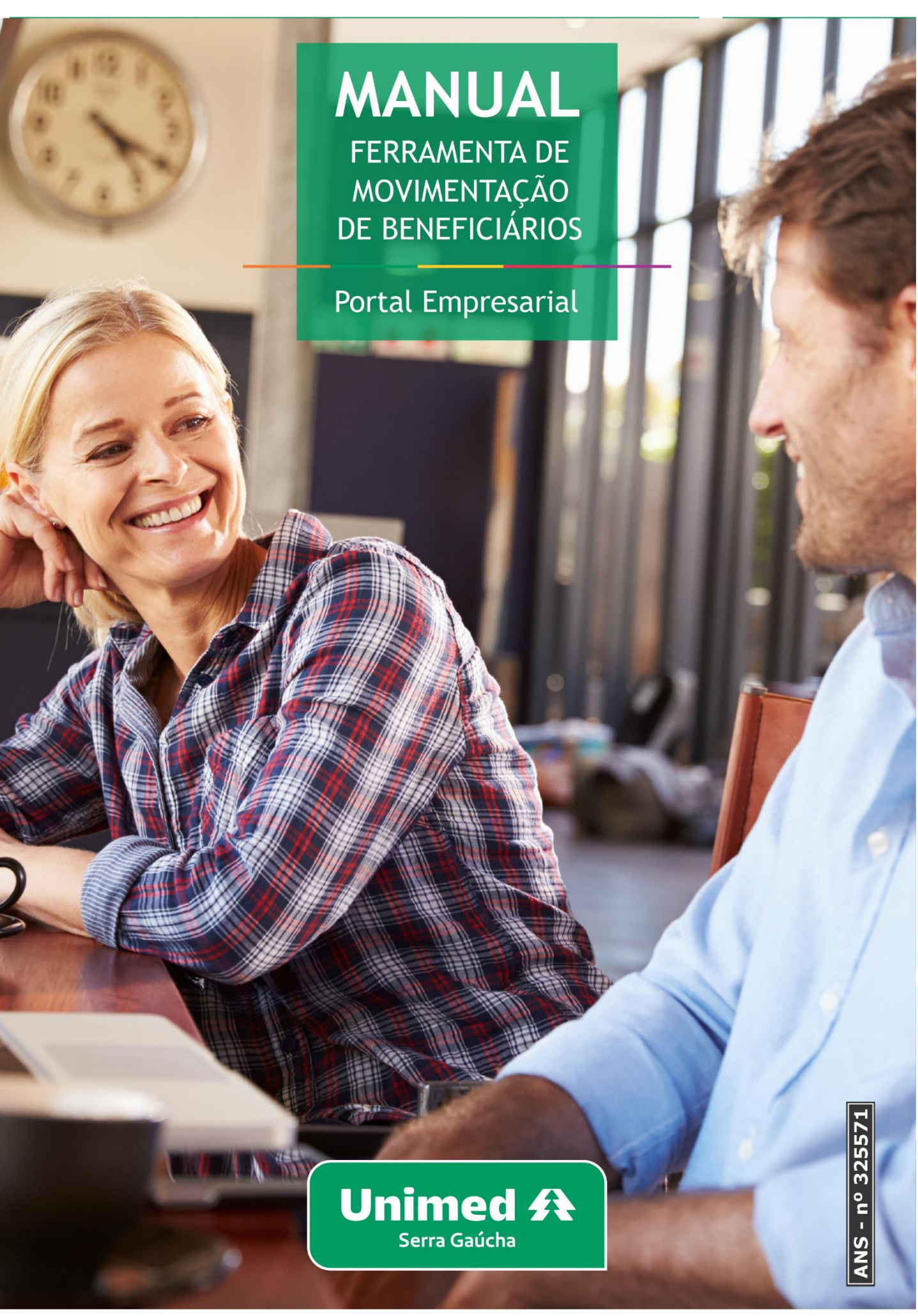

Versão: 02/2025

1

# Bem-vindo ao Manual da Ferramenta de Movimentação de Beneficiários do Portal Empresarial!

Desenvolvemos este material para auxiliar você nesta nova experiência digital!

### **RECOMENDAÇÕES PARA USO**

Navegadores: Chrome (versão mais recente); Mozilla Firefox (versão mais recente); Edge (duas últimas versões); e Safari (duas últimas versões).

Formato dos documentos que serão anexados: PDF ou JPEG.

O nome dos arquivos não pode conter caracteres especiais.

Acessar o site da Unimed Serra Gaúcha: https://www.unimedserragaucha.com.br/

Na parte superior da página inicial do site, ao passar o Mouse na opção "SOU CLIENTE", clicar em "SOU EMPRESA CLIENTE":

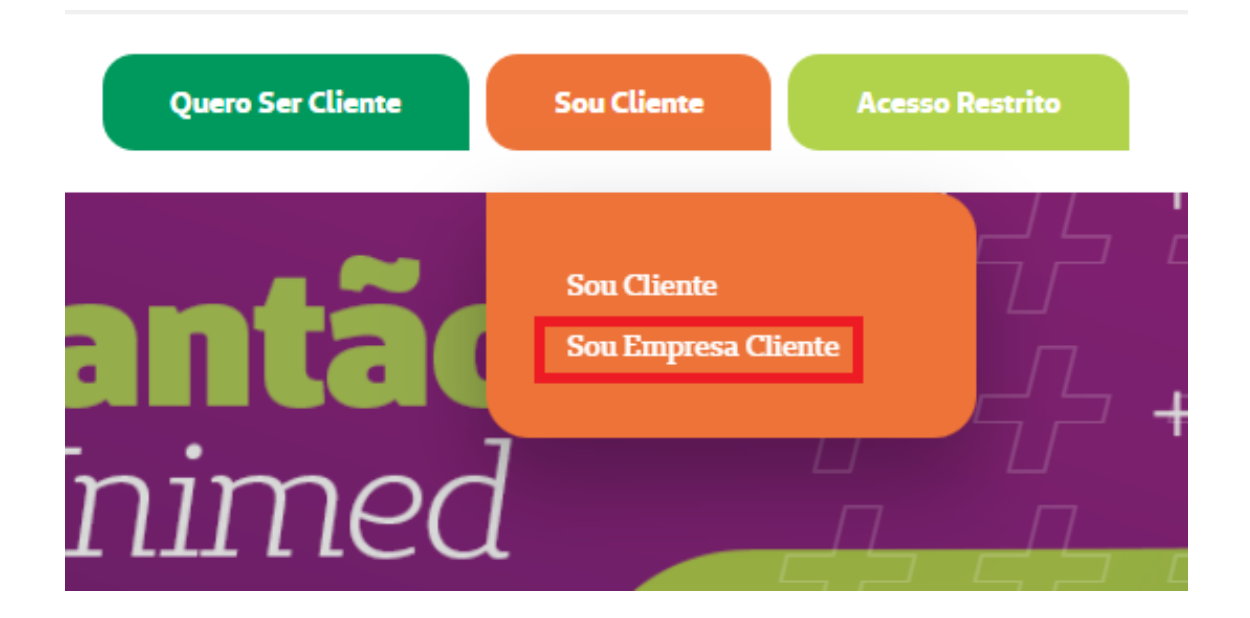

Rolar a página para baixo e clicar em "Portal Empresarial":

# ÁREA DO CLIENTE PESSOA JURÍDICA

Tenha acesso às principais funcionalidades para cuidar da saúde dos seus funcionários por completo.

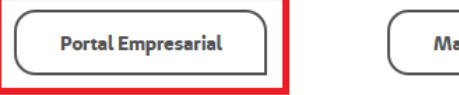

Materiais Informativos

Nesta etapa, abrirá algumas opções:

- Guia Médico utilizar para consulta ao guia médico
- Boleto/Fatura/NF utilizar para consulta de boletos, faturas e notas fiscais
- Movimentação de beneficiários utilizar para inclusões, exclusões, extração de relatórios
- Vídeos tutoriais/manuais disponibilizamos vídeos e manuais para utilização do portal empresarial

Entre outras possibilidades.

Ao clicar em **"MOVIMENTAÇÃO DE BENEFICIÁRIOS**", abrirá a tela abaixo, onde você deve selecionar o que deseja fazer:

| Escolha o que deseja fazer agora |                        |                                    |  |  |  |  |  |  |  |
|----------------------------------|------------------------|------------------------------------|--|--|--|--|--|--|--|
| ΜΟΥΙΜΕΝΤΑÇÃO                     |                        |                                    |  |  |  |  |  |  |  |
| Beneficiários                    | Painel de Solicitações | Declaração de Acidente de Trabalho |  |  |  |  |  |  |  |
| RELATÓRIOS                       |                        |                                    |  |  |  |  |  |  |  |
| Movimentação                     | Beneficiários          |                                    |  |  |  |  |  |  |  |
| FINANCEIRO                       |                        |                                    |  |  |  |  |  |  |  |
| Títulos                          | Valores de Mensalidade |                                    |  |  |  |  |  |  |  |

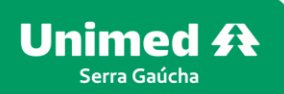

### **SUMÁRIO**

| INCLUSÃO DE TITULAR                                    | 5  |
|--------------------------------------------------------|----|
| PAINEL DE SOLICITAÇÕES                                 | 8  |
| INCLUSÃO DE DEPENDENTE                                 | 10 |
| EFETIVAÇÃO DE PARTO COBERTO                            | 12 |
| ALTERAÇÃO DE DADOS DO BENEFICIÁRIO                     | 14 |
| TRANSFERIR BENEFICIÁRIO                                | 16 |
| EXCLUSÃO DE BENEFICIÁRIO – PLANO ASSISTENCIAL          | 18 |
| FORMULÁRIO TERMO DE OPÇÃO RN 488                       | 21 |
| EXCLUSÃO DE BENEFICIÁRIO – PLANO ACIDENTE DE TRABALHO  | 22 |
| SOLICITAR 2ª VIA DO CARTÃO                             | 24 |
| DECLARAÇÃO DE ACIDENTE DE TRABALHO                     | 25 |
| EMISSÃO DE RELATÓRIOS                                  | 26 |
| RELATÓRIO DE MOVIMENTAÇÃO                              | 26 |
| RELATÓRIO DE BENEFICIÁRIOS                             | 28 |
| DETALHAMENTO DA FATURA (CONSULTA TÍTULOS MENSALIDADE)  | 31 |
| DETALHAMENTO DA FATURA (CONSULTA TÍTULOS PARTICIPAÇÃO) | 34 |

Este menu permite efetuar movimentações cadastrais de beneficiários ativos e inclusão de novos beneficiários. É possível efetuar a pesquisa do beneficiário pelo nome, CPF ou número da carteira do plano do mesmo. Também existe a possibilidade de pesquisar o contratante pelo CNPJ ou número do contrato do mesmo.

Unimed A

Para realizar a inclusão de titulares, clique no menu "Movimentação - Beneficiários".

#### Escolha o que deseja fazer agora

| MOVIMENTAÇÃO  |                        |                                    |  |  |  |  |  |  |  |
|---------------|------------------------|------------------------------------|--|--|--|--|--|--|--|
| Beneficiários | Painel de Solicitações | Declaração de Acidente de Trabalho |  |  |  |  |  |  |  |
| RELATÓRIOS    |                        |                                    |  |  |  |  |  |  |  |
| Movimentação  | Beneficiários          |                                    |  |  |  |  |  |  |  |
| FINANCEIRO    |                        |                                    |  |  |  |  |  |  |  |
| Títulos       | Valores de Mensalidade |                                    |  |  |  |  |  |  |  |

Clique em "Incluir titular".

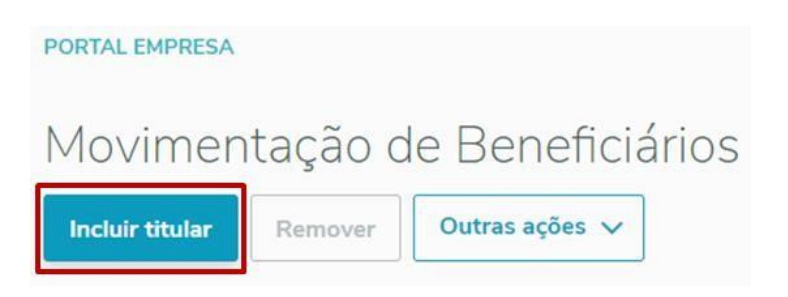

Selecione o Contrato/Termo desejado.

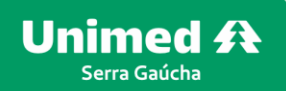

| PORTAL EMPRESA                  |                                       |   | <b>↓</b> ∎ ∧ |
|---------------------------------|---------------------------------------|---|--------------|
| Adicionar beneficiár            | 0                                     |   |              |
| 1 Informações pessoais          |                                       |   |              |
| 2 Endereço e contato            | Selecione o contrato Comece a digitar |   | ٩            |
| <ul> <li>4 Finalizar</li> </ul> |                                       |   |              |
|                                 | Cancelar                              | 1 | Próximo      |

Após selecionar o contrato, serão abertos campos na tela para informar os dados do beneficiário. Caso existam campos obrigatórios que não estejam preenchidos, o sistema mostrará a mensagem "*Informações obrigatórias não preenchidas*".

Após preencher todos os campos obrigatórios, o processo solicitará um documento de comprovação de vínculo, obrigatório para inclusões. Selecione o tipo de anexo e clique em "Selecione o Tipo de Anexo" para anexar o documento.

\*Não aceitamos ficha registro como comprovação de vínculo\*

\*O nome do arquivo não pode conter caracteres especiais – acentos e pontuações\*

\*O tamanho do arquivo não pode exceder 1MB, caso exceda, indicamos o uso de sites que ofereçam o serviço de comprimir PDF\*

| cional beneficiano      |                                                                                                    |                  |                 |
|-------------------------|----------------------------------------------------------------------------------------------------|------------------|-----------------|
| ) Informações pessoais  | CENTRO DE CUSTO                                                                                                    | (Opcional)       |                 |
| ) Endereço e contato    |                                                                                                    |                  |                 |
| ) Dados do beneficiário | ANEXOS                                                                                                    |                  |                 |
| \                       |                                                                                                    |                  |                 |
| ) Finalizar             |                                                                                                    |                  |                 |
| ) Finalizar             | Anexos obrigatórios para a inclusa<br>× сомряючанте де vinculo сом о сом                                                                        | io:<br>Itratante |                 |
| ) Finalizar             | Anexos obrigatórios para a inclusi<br>x сомреочанте de vínculo сом о сом<br>Selecione o Tipo de Anexo                                           | io:<br>tratante  | (Opcional)      |
| ) Finalizar             | Anexos obrigatórios para a inclusi<br>x COMPROVANTE DE VÍNCULO COM O COM<br>Selecione o Tipo de Anexo<br>Comece a digitar                       | io:<br>TIRATANTE | (Opcional)      |
| ) Finalizar             | Anexos obrigatórios para a inclusi<br>x COMPROVANTE DE VÍNCULO COM O COM<br>Selecione o Tipo de Anexo<br>Comece a digitar<br>Selecionar arquivo | io:<br>Itratante | (Opcional)<br>V |

| 1) Informações pessoais | Dados Pesso        | pais                      |                    |                  |
|-------------------------|--------------------|---------------------------|--------------------|------------------|
| 2) Endereço e contato   | CPF                | Nome completo             |                    |                  |
| 3 Dados do beneficiário | 385.454.030-20     | NOME DO TITULAF           | REXEMPLO           |                  |
| 4) Finalizar            | Data de nascimente | o Sexo                    | Estado civil       | Data da inclusão |
|                         | 01/01/1970         | Masculino                 | Casado             | 16/08/2019       |
|                         | Endereço           |                           |                    |                  |
|                         | CEP                | Rua                       | Complemento        | Bairro           |
|                         | 95010-000          | AVENIDA JULIO DE CASTILHO | DS, 0              | CENTRO           |
|                         | Estado             | Cidade                    | Tipo de logradouro | Tipo de endereço |
|                         | RS                 | CAXIAS DO SUL             | AVENIDA            |                  |

Confira os dados principais do beneficiário e clique em "Finalizar cadastro".

*Importante*! Após o cadastro de inclusão ser finalizado, pode ser realizado o acompanhamento pelo *Painel de Solicitações*. Quando for auditado pela operadora, o status da solicitação será atualizado, a solicitação sairá da aba "Em Auditoria" e mudará para a aba correspondente: "Aprovadas", "Reprovadas" ou "Minhas Pendências".

É um local onde você pode consultar e revisar as suas pendências quanto às informações de beneficiários. Para buscar as informações, selecione um intervalo de datas (intervalo máximo de dois meses) e clique em "**Pesquisar"**.

Unimed A

Serão apresentados todos os movimentos do que foi aprovado, reprovado, o que ainda está aguardando auditoria da operadora e pendências que devem ser corrigidas.

| PORTAL EMPRESA                                             |                 |            |                    | <b>À</b> 🛛 🖉    |
|------------------------------------------------------------|-----------------|------------|--------------------|-----------------|
| Painel de solicitações                                     |                 |            |                    |                 |
|                                                            | Data inicial    | Data final |                    |                 |
|                                                            | 01/10/2020      | 19/10/2020 | Pesquisar          |                 |
| MINHAS PENDÊNCIAS<br>6<br>Não considera filtro de pesquisa | reprovadas<br>0 |            | EM AUDITORIA<br>38 | aprovadas<br>60 |

Na aba "Minhas Pendências", serão apresentados todos os beneficiários que deverão ser revisados.

Clique em "**Revisar**" ou em "**Anexos**" no registro desejado.

Altere os dados necessários e finalize o processo.

O registro será enviado novamente para análise da operadora, e ficará disponível na aba "*Em auditoria*" até que seja auditado.

| PORTAL EMPRESA       |                        |         |              |                                    |            |                  |                                             |                                                                                                    |                                                                                                | Ģ     | <b>5</b> A |
|----------------------|------------------------|---------|--------------|------------------------------------|------------|------------------|---------------------------------------------|----------------------------------------------------------------------------------------------------|------------------------------------------------------------------------------------------------|-------|------------|
| Painel de so         | olicitaçõe             | es      |              |                                    |            |                  |                                             |                                                                                                    |                                                                                                |       |            |
|                      |                        |         | Data inicial |                                    | Data final |                  |                                             |                                                                                                    |                                                                                                |       |            |
|                      |                        |         | 01/10/202    | 0 🗎                                | 19/10/2020 |                  | Pesq                                        | uisar                                                                                                    |                                                                                                |       |            |
| MINHAS               | PENDÊNCIAS             |         |              | REPROVADAS                         |            | E                | EM AUDITORIA                                |                                                                                                    | APROVADA                                                                                       | AS    |            |
| Não conside          | era filtro de pesquisa |         |              | 0                                  |            |                  | 0                                           |                                                                                                    | 0                                                                                              |       |            |
| Data da movimentação | Contrato               | CPF     | No           | me                                 |            | Тіро             | o                                           | bservação                                                                                                    | A                                                                                              | \ções | ۲          |
| 22/10/2020           | 56804                  | 2100467 | 75062 TE     | 062 TESTE INCLUSAO DE BENEFICIARIO |            | Inclusao de Beni | 3)<br>aç<br>eficiarios 3;<br>ca<br>aç<br>se | 6 - DECLARAÇÃO DE SAÚDE. N<br>gendamento da Declaração de Sa<br>guintes canais: Telefones: 54-32<br>220.2125/ 54-3220.2109 / E-ma<br>aldastro@unimednordesters.com l<br>gendamento já tiver sido feito. ag<br>r realizada. | ecessário realizar o<br>úde por meio dos<br>20.2395/54-<br>il:<br>pr Se o<br>uarde a auditoria | 1     |            |
| 15/10/2020           | 19410                  |         | TE           | STE PARTO COBERTO F                | ILHOUM     | Parto Coberto    | Ef<br>Ex                                    | fetivacao nao solicitada. Data Incl<br>xclusao: 14/11/20                                                                                                    | usao: 15/10/20 -                                                                               | / 🖻   |            |
| 15/10/2020           | 50117                  |         | TE           | STE PARTO COBERTO F                | ILHOUM     | Parto Coberto    | Ef                                          | fetivacao nao solicitada. Data Incl<br>xclusao: 14/11/20                                                                                                    | usao: 15/10/20 -                                                                               | / 🖻   |            |
| 15/10/2020           | 50117                  |         | TE           | STE PARTO COBERTO F                | ILHOUM     | Parto Coberto    | Ef<br>Ex                                    | fetivacao nao solicitada. Data Incl<br>xclusao: 14/11/20                                                                                                    | usao: 15/10/20 -                                                                               | / 🖻   |            |

Outra forma de visualizar as solicitações é por meio das notificações no sino, disponível no campo superior direito da tela. Dessa forma, é possível revisar um beneficiário diretamente ou visualizar todas as pendências.

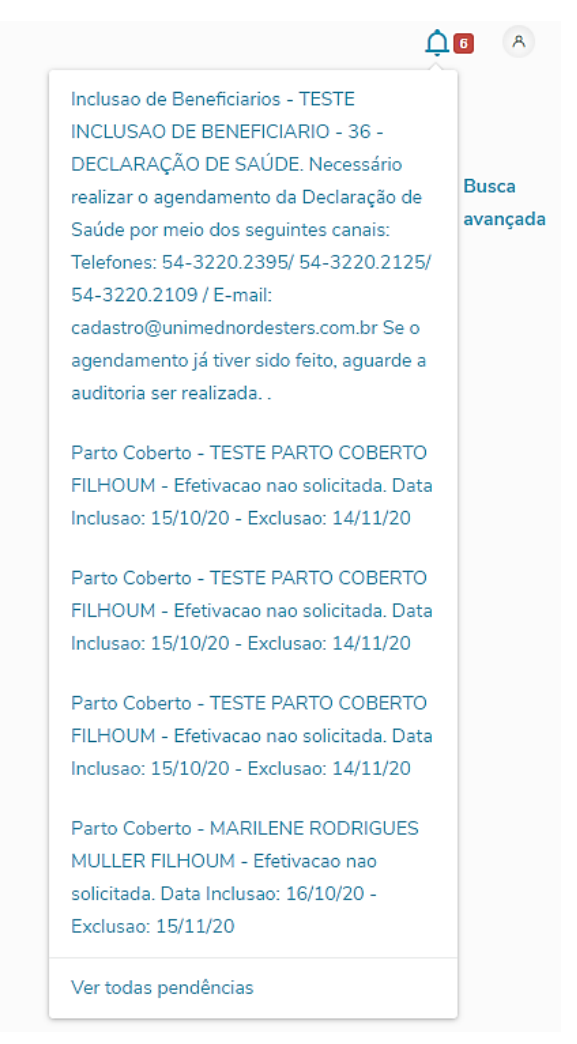

### **INCLUSÃO DE DEPENDENTE**

A inclusão de dependentes pode ser realizada logo após finalizado o cadastro do titular do plano, clicando na opção "Incluir dependente".

| 0                 | cudustro m    |              |                  |
|-------------------|---------------|--------------|------------------|
| eneficiário       |               |              |                  |
| PF                | Nome completo |              |                  |
| 85.454.030-20     | NOME DO TITUL | AR EXEMPLO   |                  |
| ata de nascimento | Sexo          | Estado civil | Data da inclusão |
| 1/01/1970         | Masculino     | Casado       | 16/08/2019       |
|                   |               |              |                  |

Se a inclusão do dependente for realizada em data posterior a do titular, primeiramente, é necessário acessar o menu "**Movimentação – beneficiários**" e localizar o titular do plano, digitando o nome ou o CPF do mesmo no campo "**Pesquisar**" ou "**Busca avançada**".

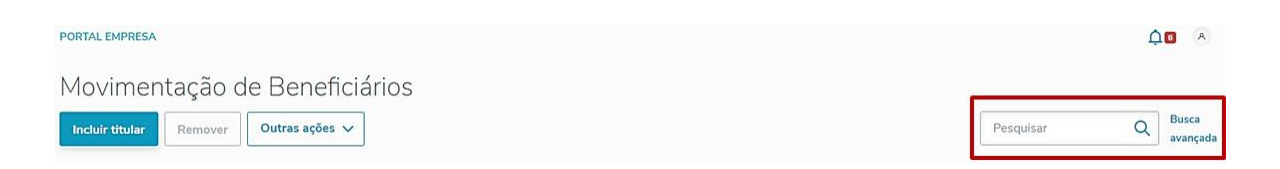

Selecione o titular e clique em "Incluir dependente".

| PORTAL EMP  | RESA                             | <b>Д</b> о        |                            |                          |                                                |          |                |                     |
|-------------|----------------------------------|-------------------|----------------------------|--------------------------|------------------------------------------------|----------|----------------|---------------------|
| Movim       | nentaçã                          | o de Benefic      | ciários                    |                          |                                                |          |                |                     |
| Incluir dep | pendente                         | Remover Outras aç | ões 🗸                      |                          |                                                |          | 385.454.030-20 | Q Busca<br>avançada |
| Apresentar  | ndo resultados filt<br>54.030-20 | rados por:        |                            |                          |                                                |          |                |                     |
|             |                                  |                   |                            |                          |                                                |          |                |                     |
| <b>~</b>    | Contrato                         | CPF               | Nome                       | Plano                    | Contratante                                    | Situação | Ações          | 8                   |
|             | 19411                            | 385.454.030-20    | NOME DO TITULAR<br>EXEMPLO | 21 - UNIPART<br>NACIONAL | UNIMED NORDESTE RS<br>SOCIEDADE COOP DE<br>SER | ANÁLISE  | 0 A +A C       |                     |

Preencha os campos solicitados, informando os dados do beneficiário dependente. Caso existam campos obrigatórios que não estejam preenchidos, o sistema mostrará a mensagem "*Informações obrigatórias não preenchidas*".

Será necessário preencher o grau de parentesco do dependente com o titular.

Após preencher todos os campos obrigatórios e anexar o comprovante de vínculo correspondente, confira

| PORTAL EMPRESA                                                       |                                                      | ¢ A             |
|----------------------------------------------------------------------|------------------------------------------------------|-----------------|
| Adicionar beneficiá                                                  | rio                                                  |                 |
| <ul> <li>Informações pessoais</li> <li>Endereço e contato</li> </ul> | CPF (Opcional)<br>537.649.570-18                     |                 |
| <ul> <li>3 Dados do beneficiário</li> <li>4 Finalizar</li> </ul>     | Nome do Dependente<br>Nome Social                    | ×<br>(Opcional) |
|                                                                      | Nome Cartão Social                                   | [Opcional]      |
|                                                                      | Data de Nascimento 01/08/2019 × 🛅                    |                 |
|                                                                      | Grau de Parentesco<br> Şelecionar                    |                 |
|                                                                      | CONJUGE<br>COMPANHEIRO<br>FILHOS<br>FILHOS INCAPAZES |                 |

os dados principais do beneficiário dependente e clique em finalizar cadastro.

*Importante!* Após o cadastro de inclusão ser finalizado, pode ser realizado o acompanhamento pelo *Painel de Solicitações*. Quando for auditado pela operadora, o status da solicitação será atualizado, a solicitação sairá da aba "Em Auditoria" e mudará para a aba correspondente: "Aprovadas", "Reprovadas" ou "Minhas Pendências".

### EFETIVAÇÃO DE PARTO COBERTO

Na aba "*Minhas Pendências*", no Painel de Solicitações, ficarão disponíveis os cadastros dos recém-nascidos, onde a mãe teve o parto coberto pela operadora.

Clique no botão "Revisar", no cadastro que aparece "nome da mãe filhoum".

| PORTAL EMPRESA        |                                           |        |                |                |            |                     |                                                                                                    |                                                                                                    |         | <b>↓</b> ∎ | A |
|-----------------------|-------------------------------------------|--------|----------------|----------------|------------|---------------------|----------------------------------------------------------------------------------------------------|----------------------------------------------------------------------------------------------------|---------|------------|---|
| Painel de so          | olicitaçõ                                 | ies    |                |                |            |                     |                                                                                                    |                                                                                                    |         |            |   |
|                       |                                           |        | Data inicial   |                | Data final |                     |                                                                                                    |                                                                                                    |         |            |   |
|                       |                                           |        | 01/10/2020     | <b></b>        | 20/10/2020 |                     | Pesquisar                                                                                                    |                                                                                                    |         |            |   |
| MINHAS<br>Não conside | PENDÊNCIAS<br>6<br>era filtro de pesquisa |        | R              | eprovadas<br>0 |            | EM                  | auditoria<br>46                                                                                                    | APROVAI<br>63                                                                                                    | DAS     |            |   |
| Data da movimentação  | Contrato                                  | CPF    | Nome           |                |            | Тіро                | Observação                                                                                                    |                                                                                                    | Ações   |            | 8 |
| 15/10/2020            | 56804                                     | 210046 | 75062 TESTE IN | CLUSAO DE BEN  | NEFICIARIO | Inclusao de Benefic | 36 - DECLARAÇÃO D<br>agendamento da Decla<br>seguintes canais: Telef<br>iarios 3220.2125/54-3220.<br>cadastro@unimednord<br>agendamento já tíver s<br>ser realizada. | E SAÙDE. Necessário realizar o<br>ıração de Saúde por meio dos<br>ones: 54-3220.2395/54-<br>2109 / E-mail:<br>esters.com.br Se o<br>ido feito, aguarde a auditoria | 0       | 3          |   |
| 15/10/2020            | 19410                                     |        | TESTE PA       | ARTO COBERTO   | FILHOUM    | Parto Coberto       | Efetivacao nao solicita<br>Exclusao: 14/11/20                                                                                                    | la. Data Inclusao: 15/10/20 -                                                                                                    | 01      | 6          |   |
| 15/10/2020            | 50117                                     |        | TESTE PA       | ARTO COBERTO   | FILHOUM    | Parto Coberto       | Efetivacao nao solicita<br>Exclusao: 14/11/20                                                                                                    | da. Data Inclusao: 15/10/20 - 👔                                                                                                    | Revisar | b          |   |
| 15/10/2020            | 50117                                     |        | TESTE PA       | ARTO COBERTO   | FILHOUM    | Parto Coberto       | Efetivacao nao solicita<br>Exclusao: 14/11/20                                                                                                    | da. Data Inclusao: 15/10/20 -                                                                                                    | 01      |            |   |

Altere as informações do cadastro da "mãe filhoum" para os dados do recém-nascido (CPF, nome, data de nascimento, gênero) e verifique se os demais dados estão corretos. Após, anexe um documento de comprovação de vínculo do beneficiário (sugestão: certidão de nascimento). Selecione o tipo de anexo e clique em "**Selecionar arquivo**" para anexar o documento.

Clique em "Finalizar Cadastro".

Aparecerá a seguinte mensagem:

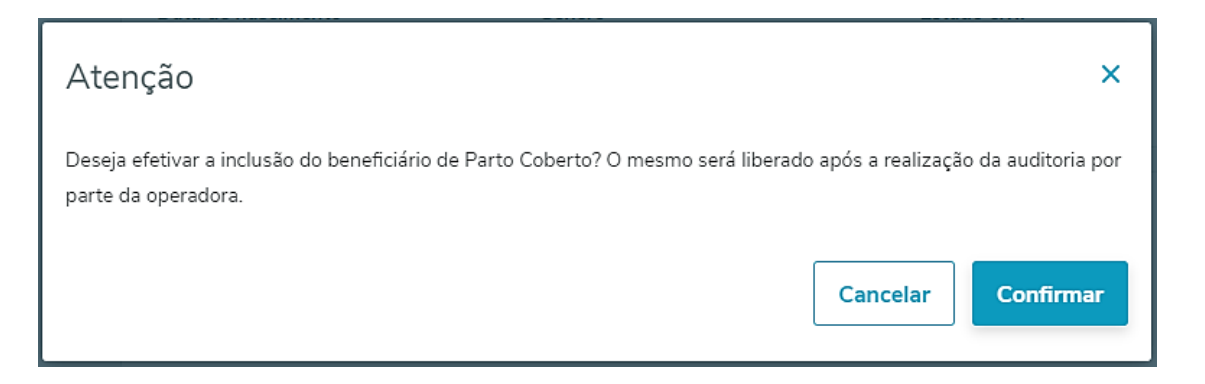

#### Clique em "Confirmar".

*Importante!* Após o cadastro de inclusão ser finalizado, pode ser realizado o acompanhamento pelo *Painel de Solicitações*. Quando for auditado pela operadora, o status da solicitação será atualizado, a solicitação sairá da aba "Em Auditoria" e mudará para a aba correspondente: "Aprovadas" ou "Minhas Pendências". Esse processo deve ser realizado nos primeiros <u>30 dias, a contar da data de nascimento</u>.

### ALTERAÇÃO DE DADOS DO BENEFICIÁRIO

Clique no menu "Movimentação – beneficiários".

Localize o beneficiário que terá algum dado cadastral alterado digitando seu nome ou CPF no campo "Pesquisar" ou "Busca avançada". Depois de o beneficiário ter sido localizado, clique em "Editar".

| PORTAL EMPRESA        |                                |                |                            |                          |                                                | <b>ÀI</b> A |             |                     |
|-----------------------|--------------------------------|----------------|----------------------------|--------------------------|------------------------------------------------|-------------|-------------|---------------------|
| Movim<br>Incluir titu | nentaçã                        | o de Benefic   | ciários                    |                          |                                                |             | 38545403020 | Q Busca<br>avançada |
| Apresentan            | ido resultados filt<br>1403020 | rados por:     |                            |                          |                                                |             |             |                     |
|                       | Contrato                       | CPF            | Nome                       | Plano                    | Contratante                                    | Situação    | Ações       | ۲                   |
|                       | 19411                          | 385.454.030-20 | NOME DO TITULAR<br>EXEMPLO | 21 - UNIPART<br>NACIONAL | UNIMED NORDESTE RS<br>SOCIEDADE COOP DE<br>SER | ANÁLISE     | 1 A +A 7    |                     |

Altere os dados necessários.

Na seção "*Dados do Beneficiário*", selecione o tipo de anexo e clique em "**Selecionar arquivo**" para anexar o documento correspondente à alteração realizada.

Unimed A Serra Gaúcha

| ditar beneficiário                                                                                                    |                                                                                                    | Cancelar Finalizar cada: |
|----------------------------------------------------------------------------------------------------|----------------------------------------------------------------------------------------------------|--------------------------|
| <ol> <li>Informações pessoais</li> <li>Endereço e contato</li> <li>Dados do beneficiário</li> <li>Finalizar</li> </ol> | CAMPOS ESPECINCOS  ESTABELECIMENTO (Opcional) XXX  CENTRO DE CUSTO (Opcional) XXX                                              |                          |
|                                                                                                    | ANEXOS<br>Selecione o Tipo de Anexo                                                                                            | (Opcional)               |
|                                                                                                    |                                                                                                    |                          |
|                                                                                                    | Comece a digitar                                                                                                    | ^                        |
|                                                                                                    | Comece a digitar<br>Certidao de obito<br>Comprovante de Vínculo                                                                | ^                        |
|                                                                                                    | Comece a digitar<br>Certidao de obito<br>Comprovante de Vínculo<br>Doc. de adesao ao plano Assoc/Entidade<br>Documento Pessoal | ~                        |

Na seção "Finalizar", confira os dados principais do beneficiário e clique em "Finalizar cadastro".

*Importante!* Após a alteração ser finalizada, pode ser realizado o acompanhamento pelo *Painel de Solicitações*. Quando for auditado pela operadora, o status da solicitação será atualizado, a solicitação sairá da aba "Em Auditoria" e mudará para a aba correspondente: "Aprovadas" ou "Reprovadas".

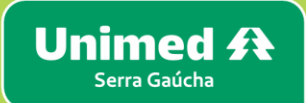

### **TRANSFERIR BENEFICIÁRIO**

Clique no menu "Movimentação – Beneficiários".

Localize o titular do plano que será transferido digitando seu nome ou CPF no campo "**Pesquisar**" ou "**Busca** avançada".

| <b>4</b> 0        |           |                | PORTAL EMPRES   |
|-------------------|-----------|----------------|-----------------|
|                   |           | Beneficiários  | Movime          |
| Q Busca<br>avança | Pesquisar | Outras ações 🗸 | Incluir titular |
|                   |           |                |                 |

Selecione o beneficiário e clique em "Outras ações". Após, selecione a opção "Transferir"

| PORTAL EMPRESA                         |                                               |                 |                                                |          | Ĺ                | ) <b>5</b> (A)    |
|----------------------------------------|-----------------------------------------------|-----------------|------------------------------------------------|----------|------------------|-------------------|
| Movimentação de B                      | eneficiários                                  |                 |                                                |          |                  |                   |
| Incluir dependente Remover             | Outras ações 🔨                                |                 |                                                |          | 385.454.030-20 Q | Busca<br>avançada |
| Apresentando resultados filtrados por: | Termo de ciência - NOME DO TITULAR<br>EXEMPLO |                 |                                                |          |                  |                   |
|                                        | Transferir                                    |                 |                                                |          |                  |                   |
| Contrato CPF                           | 2ª Via do Cartão                              |                 | Contratante                                    | Situação | Ações            | 8                 |
| 19411 385.454.030-20                   | Comprovante de Exclusão EXEMPLO NACIO         | _IIPART<br>DNAL | UNIMED NORDESTE<br>RS SOCIEDADE<br>COOP DE SER | ATIVO    |                  | -                 |

No campo "Novo contrato", selecione o contrato/termo para o qual o beneficiário deve ser transferido.

Se o contrato tiver coberturas opcionais, as mesmas estarão disponíveis para serem selecionadas (se o beneficiário assim desejar).

Clique em "Transferir".

Unimed A

| Contratante Origem            |                   |                        |            |
|-------------------------------|-------------------|------------------------|------------|
|                               |                   |                        |            |
| Selecionar cobertura opcional |                   |                        |            |
| Cobertura do plano            |                   |                        |            |
|                               | Nenhum dependente |                        |            |
|                               |                   | Velley and Manimuter 2 | Torretoria |

#### Importante!

– A exclusão do contrato origem será programada automaticamente para o último dia do mês faturado.

- Os dependentes inclusos no contrato inicial serão transferidos automaticamente.

 – Para Grupos Empresariais: se o beneficiário for transferido para um contrato com CNPJ diferente, deve ser anexado o comprovante de vínculo empregatício no novo registro.

Após a transferência ser finalizada, pode ser realizado o acompanhamento pelo Painel de Solicitações.
 Quando for auditado pela operadora, o status da solicitação será atualizado, a solicitação sairá da aba "Em
 Auditoria" e mudará para a aba correspondente: "Aprovadas", "Reprovadas" ou "Minhas Pendências".

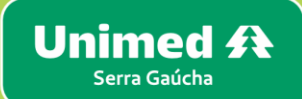

### EXCLUSÃO DE BENEFICIÁRIO – PLANO ASSISTENCIAL

Clique no menu "Movimentação – Beneficiários".

Localize o beneficiário a ser excluído digitando seu nome ou CPF no campo "Pesquisar" ou "Busca avançada".

| PORTAL EMPRESA                         |           | <b>Å 6</b>         |    |
|----------------------------------------|-----------|--------------------|----|
| Movimentação de Beneficiários          |           |                    |    |
| Incluir titular Remover Outras ações 🗸 | Pesquisar | Q Busca<br>avançad | da |

#### Selecione o beneficiário e clique em "Remover".

| PORTAL EMPRESA        |                                      |                                         |                            |                          | <b>Å</b> 5 Å                                   |          |           |                      |
|-----------------------|--------------------------------------|-----------------------------------------|----------------------------|--------------------------|------------------------------------------------|----------|-----------|----------------------|
| Movim<br>Incluir depe | entaçã                               | o de Benefic<br>Remover Outras açõ      | iários<br><sup>5es</sup> v |                          |                                                |          | Pesquisar | Q, Busca<br>avançada |
| Apresentand           | to resultados filt<br>1.030-20 Situa | rados por:<br>ção: Pendentes/Efetivados |                            |                          |                                                |          |           |                      |
|                       | Contrato                             | CPF                                     | Nome                       | Plano                    | Contratante                                    | Situação | Ações     | ۲                    |
|                       | 19411                                | 385.454.030-20                          | NOME DO TITULAR<br>EXEMPLO | 21 - UNIPART<br>NACIONAL | UNIMED NORDESTE RS<br>SOCIEDADE COOP DE<br>SER | ATIVO    | 0 A +A    | ¢ ⊑                  |

Selecione o "Motivo da remoção". Confirme a "Data para remoção".

Unimed A Serra Gaúcha

| ORTAL EMPRES     | A              |                         | <u></u> 4 <b>0</b> / |
|------------------|----------------|-------------------------|----------------------|
| emover E         | Beneficiário   |                         |                      |
| Titular a ser re | emovido        |                         |                      |
| Contrato (       | CPF            | Nome                    | Situação             |
| 19410 3          | 385.454.030-20 | NOME DO TITULAR EXEMPLO | Ativo                |
| Motivo da Rem    | noção          |                         |                      |
|                  |                | ~                       |                      |
| Data para Rem    | noção          |                         |                      |
|                  | -              |                         |                      |
|                  | <u>.</u>       |                         |                      |

O processo solicitará um documento obrigatório para exclusão. Selecione primeiramente o "**Tipo de anexo**" correspondente ao motivo utilizado, clique em "**Selecionar o arquivo**" para anexar o documento. Clique em "**Remover**".

| Documentos                                 |                                  |
|--------------------------------------------|----------------------------------|
| Obrigatórios:                              |                                  |
| × SOLICIT. EXCL. POR INICIATIVA DO TITULAR |                                  |
| Selecione o tipo de anexo                  | (Opcional)                       |
| Solicit. Excl. por iniciativa do titular   | ~                                |
| Selecionar arquivo                         |                                  |
|                                            | Voltar para Movimentação Remover |

*Importante!* Se a exclusão for apenas do(s) dependente(s), serão apresentados os dados do titular para conferência.

Se a exclusão for do titular, havendo dependentes, obrigatoriamente os mesmos serão excluídos.

Para cada motivo de exclusão, é obrigatório o envio do documento específico, conforme tabela abaixo:

| Motivo da Remoção                  | Documento                                                                                                    |
|------------------------------------|----------------------------------------------------------------------------------------------------|
| Óbito                              | Certidão de Óbito                                                                                                    |
| Por solicitação do titular         | Para situações em que o funcionário continua na empresa ou exclusões de dependentes: solicitação a próprio punho assinada pelo titular.                                                                        |
| Titular pediu demissão             | Para situações em que o funcionário pede demissão: rescisão do contrato de<br>trabalho ou pedido de demissão                                                                                                   |
|                                    | Para demitidos não aposentados: Formulário Termo de Opção RN 488                                                                                                    |
| Sem justa causa com contribuição   | Para aposentados: Formulário Termo de Opção RN 488 + cópia da carta de<br>concessão de aposentadoria + rescisão contratual assinada pelo funcionário                                                           |
| Sem justa causa sem contribuição   | Declaração da empresa com razão social e CNPJ declarando que a empresa<br>pagava o valor integral do plano ao ex-funcionário. Colocar nome e CPF do<br>funcionário, a empresa assina, carimba e informa a data |
| Por justa causa                    | Termo de Rescisão do Contrato de Trabalho                                                                                                    |
| Cont. Experiência/Estágio/Aprendiz | Termo de Rescisão do Contrato de Trabalho                                                                                                    |

*Observação!* Nas situações de demissão por comum acordo, é obrigatória a oferta do benefício do Termo de Opção, desde que o beneficiário cumpra os demais requisitos da Resolução Normativa 488. Para fins de operação, o motivo a ser utilizado no Portal Empresarial deve ser o "Sem justa causa com contribuição".

*Importante*! Após a exclusão ser finalizada, pode ser realizado o acompanhamento pelo *Painel de Solicitações*. Quando for auditado pela operadora, o status da solicitação será atualizado, a solicitação sairá da aba "Em Auditoria" e mudará para a aba correspondente: "Aprovadas" ou "Reprovadas".

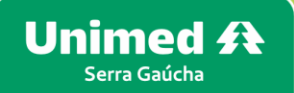

### FORMULÁRIO TERMO DE OPÇÃO RN 488

Clique no menu "Movimentação – Beneficiários".

Localize o titular do plano digitando seu nome ou CPF no campo "Pesquisar" ou "Busca avançada".

| PORTAL EMPRESA                         | <b>Å</b> 6                    |
|----------------------------------------|-------------------------------|
| Movimentação de Beneficiários          |                               |
| Incluir titular Remover Outras ações 🗸 | Pesquisar Q Busca<br>avançada |

Selecione o beneficiário e clique em **"Outras Ações"**. Após, selecione a opção "**Termo de ciência – Nome do** titular".

| PORTAL EMPRESA                         |                                               |                                                           |          | Ĺ                | 16 8              |
|----------------------------------------|-----------------------------------------------|-----------------------------------------------------------|----------|------------------|-------------------|
| Movimentação de E                      | Beneficiários                                 |                                                           |          |                  |                   |
| Incluir dependente Remover             | Outras ações 🔨                                |                                                           |          | 385.454.030-20 Q | Busca<br>avançada |
| Apresentando resultados filtrados por: | Termo de ciência - NOME DO TITULAR<br>EXEMPLO |                                                           |          |                  |                   |
|                                        | Transferir                                    |                                                           |          |                  |                   |
| Contrato CPF                           | 2ª Via do Cartão                              | Contratante                                               | Situação | Ações            | \$                |
| 19411 385.454.030-2                    | Comprovante de Exclusão 0 EXEMPLO NACIO       | IIPART UNIMED NORDESTE<br>RS SOCIEDADE<br>NAL COOP DE SER | ATNO     |                  | <b></b>           |

### EXCLUSÃO DE BENEFICIÁRIO – PLANO ACIDENTE DE TRABALHO

#### Clique no menu "Movimentação – Beneficiários".

Localize o beneficiário a ser excluído digitando seu nome ou CPF no campo "Pesquisar" ou "Busca avançada".

| PORTAL EMPRESA                         |           | <b>Å</b> 🛛 🔿        |
|----------------------------------------|-----------|---------------------|
| Movimentação de Beneficiários          |           |                     |
| Incluir titular Remover Outras ações 🗸 | Pesquisar | Q Busca<br>avançada |

### Selecione o beneficiário no plano GESTÃO ACIDENTE DO TRABALHO e clique em "Remover".

| PORTAL EMPR          | RESA                                 |                                         |                              |                                       |                                                |          |           | <b>Å</b> 5 8        |
|----------------------|--------------------------------------|-----------------------------------------|------------------------------|---------------------------------------|------------------------------------------------|----------|-----------|---------------------|
| Movim<br>Incluir dep |                                      | o de Benefi<br>Remover Outras a         | ciários<br><sup>ções</sup> v |                                       |                                                |          | Pesquisar | Q Busca<br>avançada |
| Apresentanc          | do resultados filt<br>4.030-20 Situa | rados por:<br>ção: Pendentes/Efetivados |                              |                                       |                                                |          |           |                     |
|                      | Contrato                             | CPF                                     | Nome                         | Plano                                 | Contratante                                    | Situação | Ações     | ۲                   |
|                      | 19411                                | 385.454.030-20                          | NOME DO TITULAR<br>EXEMPLO   | 21 - UNIPART<br>NACIONAL              | UNIMED NORDESTE RS<br>SOCIEDADE COOP DE<br>SER | ATIVO    | 0 A +A C  | <b></b>             |
|                      | 1800                                 | 385.454.030-20                          | NOME DO TITULAR<br>EXEMPLO   | 2 - GEST ACIDENTE DO<br>TRABALHO PLUS | UNIMED NORDESTE RS<br>SOCIEDADE COOP DE<br>SER | ATIVO    |           | <b>E.</b>           |

Selecione o motivo "Exclusão Acidente de Trabalho". Clique em "Remover".

Unimed A Serra Gaúcha

| RTAL EMPRESA                |                         | Δ.        |
|-----------------------------|-------------------------|-----------|
| emover Beneficiário         |                         |           |
| Contrato CPF                | Nome                    | Situação  |
| 1800 385.454.030-20         | NOME DO TITULAR EXEMPLO | Ativo     |
| ados do cancelamento        |                         |           |
| Aotivo da Remoção           |                         |           |
| EXCLUSÃO ACIDENTE DE TRABAL | 40 ^                    |           |
| EXCLUSÃO ACIDENTE DE TRABAL | 10                      |           |
| OBITO                       |                         |           |
| ocumentos                   |                         |           |
| Selecione o tipo de anexo   |                         | (Opcional |
| Comece a digitar            |                         | ~         |
| Selecionar arquivo          |                         |           |
|                             |                         |           |

**Observação**: Em casos de falecimento do funcionário/titular, é necessário selecionar o motivo "**Óbito**" e anexar a certidão de óbito no campo "Documentos".

*Importante!* Após a exclusão ser finalizada, pode ser realizado o acompanhamento pelo *Painel de Solicitações*. Quando for auditado pela operadora, o status da solicitação será atualizado, a solicitação sairá da aba "Em Auditoria" e mudará para a aba correspondente: "Aprovadas" ou "Reprovadas".

### SOLICITAR 2ª VIA DO CARTÃO

Clique no menu "Movimentação – Beneficiários".

Localize o beneficiário que deseja uma nova via do cartão, digitando seu nome ou CPF no campo **"Pesquisar"** ou **"Busca avançada"**.

| PORTAL EMPRESA                         |           | <b>↓</b> ⊡ | A               |
|----------------------------------------|-----------|------------|-----------------|
| Movimentação de Beneficiários          |           |            |                 |
| Incluir titular Remover Outras ações 🗸 | Pesquisar | Q Bu<br>av | usca<br>/ançada |

Selecione o beneficiário, clique em "Outras Ações". Após, selecione a opção "2ª via do cartão".

| PORTAL EMP | RESA                        |                |                                          |        |                                                |               |                  | S                      |
|------------|-----------------------------|----------------|------------------------------------------|--------|------------------------------------------------|---------------|------------------|------------------------|
| Movin      | nentaç                      | ão de B        | eneficiários                             |        |                                                |               |                  |                        |
| Incluir de | pendente                    | Remover        | Outras ações 🔨                           |        |                                                |               | 385.454.030-20 C | λ<br>Busca<br>avançada |
| Apresentar | ndo resultados<br>54.030-20 | filtrados por: | Termo de ciência - NOME DO TI<br>EXEMPLO | TULAR  |                                                |               |                  |                        |
|            |                             |                | Transferir                               |        |                                                |               |                  |                        |
|            | Contrato                    | CPF            | 2ª Via do Cartão                         |        | Contratante                                    | Situação      | Ações            | ®                      |
|            | 19411                       | 385.454.030-20 | Comprovante de Exclusão<br>EXEMPLO       | IIPART | UNIMED NORDESTE<br>RS SOCIEDADE<br>COOP DE SER | ATIVO         | ∅ Å +8 ⊄         | , <b></b>              |
|            |                             | м              | otivo da solicitação                     |        |                                                |               |                  |                        |
|            |                             |                |                                          |        | ^                                              |               |                  |                        |
|            |                             | F              | Roubo                                    |        | Jção da                                        | a solicitação |                  |                        |
|            |                             | c              | Cartao Danificado                        |        |                                                |               |                  |                        |
|            |                             | A              | Alteração do Nome                        |        |                                                | Fechar        | Solicitar        |                        |
|            |                             | A              | Alteração da data de Nascimen            | to     |                                                |               |                  |                        |

*Importante!* Você pode realizar o acompanhamento da solicitação no *Painel de Solicitações*. Quando o novo cartão for emitido pela operadora, o status da solicitação será atualizado, a solicitação sairá da aba "Em Auditoria" e mudará para a aba correspondente: "Aprovadas" ou "Reprovadas".

### DECLARAÇÃO DE ACIDENTE DE TRABALHO

Este menu permite gerar a declaração de acidente de trabalho para beneficiários ativos.

Clique no menu "Movimentação – Declaração de Acidente de Trabalho".

Escolha o que deseja fazer agora

| MOVIMENTAÇÃO  |                        |                                    |
|---------------|------------------------|------------------------------------|
| Beneficiários | Painel de Solicitações | Declaração de Acidente de Trabalho |
| RELATÓRIOS    |                        |                                    |
| Movimentação  | Beneficiários          |                                    |
| FINANCEIRO    |                        |                                    |
| Títulos       | Valores de Mensalidade | ]                                  |

Preencha o campo **"beneficiário"** informando o nome, CPF ou numero da carteira do acidente de trabalho.

É possível digitar o e-mail para envio da declaração. Para informar mais que um e-mail, é necessário separa-los com ponto e vírgula (;).

Informe a data do acidente de trabalho, a hora aproximada e a data de validade da declaração.

Após preencher todos os dados, clicar em **"Enviar por e-mail"**, **"Imprimir"** ou **"imprimir e Enviar por e-mail"**.

| Declaração de Acidente de                                                            | e Trabalho                                                        |                                              | Enviar por e-mail | Imprimir | Imprimir e Enviar por e-mail |
|--------------------------------------------------------------------------------------|-------------------------------------------------------------------|----------------------------------------------|-------------------|----------|------------------------------|
| Beneficiário<br>NOME DO TITULAR                                                      |                                                                   |                                              | ٩                 |          |                              |
| Carterra 00410040003053847 E-mails para envio email@teste.com.br DA005 DA DECLARAÇÃO | CPF<br>295.952.010-65                                             | (Opcional)<br>×                              |                   |          |                              |
| Data do acidente de trabalho<br>23/06/2021 ×<br>Observações                          | Hora aproximada do acidente de trabalho           12:00         × | Data de validade da declaração<br>23/07/2021 | (Opcional)        |          |                              |
|                                                                                      |                                                                   |                                              |                   |          |                              |

### EMISSÃO DE RELATÓRIOS

### **RELATÓRIO DE MOVIMENTAÇÃO**

Neste relatório, é possível consultar as movimentações de *Inclusão, Exclusão* e *Alteração* de determinado período.

#### Clique no menu "Relatórios – Movimentação".

Escolha o que deseja fazer agora

| ΜΟΥΙΜΕΝΤΑÇÃO  |                        |                                    |
|---------------|------------------------|------------------------------------|
| Beneficiários | Painel de Solicitações | Declaração de Acidente de Trabalho |
| RELATÓRIOS    |                        |                                    |
| Movimentação  | Beneficiários          |                                    |
| FINANCEIRO    |                        |                                    |
| Títulos       | Valores de Mensalidade |                                    |

#### Selecione os critérios desejados. Selecione um intervalo de datas e clique em "Gerar relatório".

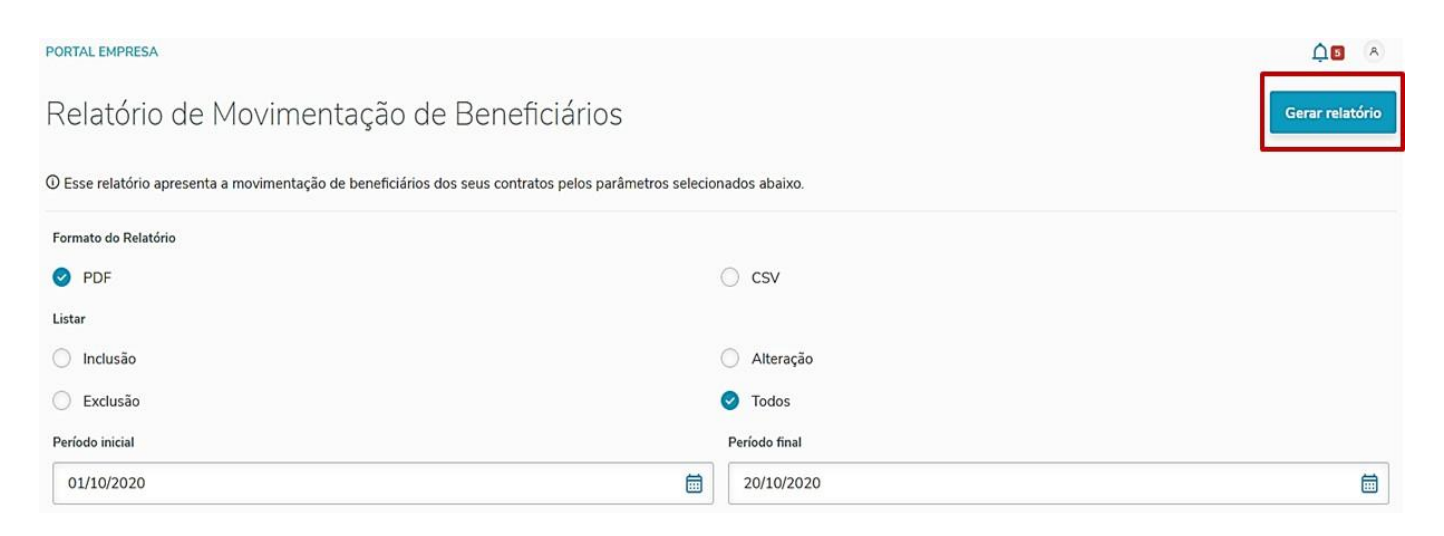

Será gerado o relatório conforme os critérios de pesquisa selecionados (período de pesquisa não pode ser maior do que 31 dias).

No relatório, estarão descritos o nome do beneficiário, a data da movimentação e o tipo de movimentação.

### RELATÓRIO DE MOVIMENTAÇÃO DE BENEFICIÁRIOS

|            |           |         | Filtros do R            | elatório             |                   |
|------------|-----------|---------|-------------------------|----------------------|-------------------|
|            |           | Periodo | 01/09/2019 à 17/09/2019 | Listar Movimentações | Toda Movimentação |
| 02/09/2019 | - Segund  | a-feira |                         |                      |                   |
| Inclusões  |           |         |                         |                      |                   |
| Modalidade | Contrato  | E       | 3eneficiário            | Situação             | Inclusão          |
| 10         |           |         |                         | Ativo                | 01/09/2019        |
| Exclusões  |           |         |                         |                      |                   |
| Modalidade | Contrato  | E       | Beneficiário            | Situação             | Exclusão          |
| 10         |           | (       | 008992 -                | Ativo                |                   |
| 10         |           | 0       | 000001 -                | Inativo              | 31/08/2019        |
| 10         |           | (       | 000001 -                | Inativo              | 02/09/2019        |
| 03/09/2019 | - Terça-f | eira    |                         |                      |                   |
| Inclusões  |           |         |                         |                      |                   |
| Modalidade | Contrato  | E       | Beneficiário            | Situação             | Inclusão          |
| 10         |           | (       | 008993 -                | Ativo                | 05/09/2019        |
| Alterações |           |         |                         |                      |                   |
| Modalidade | Contrato  | E       | Beneficiário            | Situação             | Inclusão          |
| 10         |           | 0       | 000092 -                | Exclusao Programad   | a 18/02/2019      |
| 10         |           | 0       | 005647 -                | Ativo                | 27/01/2016        |
| 10         |           | (       | 008943 -                | Ativo                | 02/09/2019        |
| 10         |           | (       | 008990 -                | Ativo                | 02/09/2019        |

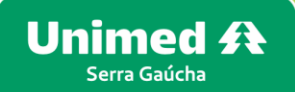

### **RELATÓRIO DE BENEFICIÁRIOS**

Neste relatório, é possível consultar os beneficiários ativos ou excluídos em determinado período.

Clique no menu "Relatórios – Beneficiários".

#### Escolha o que deseja fazer agora

| MOVIMENTAÇÃO  |                        |                                    |
|---------------|------------------------|------------------------------------|
| Beneficiários | Painel de Solicitações | Declaração de Acidente de Trabalho |
| RELATÓRIOS    |                        |                                    |
| Movimentação  | Beneficiários          |                                    |
| FINANCEIRO    |                        |                                    |
| Títulos       | Valores de Mensalidade |                                    |

Você poderá emitir o relatório simples ou o detalhado.

Relatório simples: informa o número total de beneficiários ativos no termo/contrato selecionado.

Selecione os critérios de pesquisa desejados (Formato do relatório; Tipo de relatório; Contrato; Grau de parentesco; Idade; e Mês/ano de referência).

Clique em "Gerar relatório".

| PORTAL EMPRESA                                       |                                                 |                           |                |          |
|------------------------------------------------------|-------------------------------------------------|---------------------------|----------------|----------|
| Relatório de Beneficiários                           |                                                 |                           | Gerar re       | alatório |
| D Esse relatório apresenta os beneficiários dos seus | contratos pelos parâmetros selecionados abaixo. |                           |                |          |
| Formato do Relatório                                 | Tipo de Relatóri                                | io                        |                |          |
| PDF O CS                                             | V Simples                                       | 🔘 Detalhado               |                |          |
| Contratos                                            |                                                 |                           |                |          |
| 19411 - UNIPART NACIONAL 32 - X                      |                                                 |                           | ✓ 💌 Todos      |          |
| Grau de Parentesco Inicial                           |                                                 | Grau de Parentesco Final  |                |          |
| 1 - TITULAR                                          | ~                                               | 46 - ENTEADO/TUTEL-PÓS AD |                | ~        |
| Idade Inicial                                        | ldade Final                                     | Mês Referência            | Ano Referência |          |
| 0 ×                                                  | 120 ×                                           | 10                        | 2020           | ×        |

#### Será gerado o seguinte relatório com os dados do(s) contratante(s) selecionado(s):

#### Relatório de Beneficiários

|                                                                                                    | Filtros do                                                         | Relatório                        |                      |
|----------------------------------------------------------------------------------------------------|--------------------------------------------------------------------|----------------------------------|----------------------|
| Tipo do Relatório                                                                                           | Detalhado                                                          | Agrupar Familia                  | Sim                  |
| Exibir Beneficiários                                                                                        | Todos                                                              | Classificação                    | Nome do Titular      |
| Grau de Parentesco                                                                                          | 1 à 46                                                             | Idade                            | 0 à 120              |
| Periodo de Referência                                                                                       | 2019-09-01 à 2019-09-30                                            |                                  |                      |
| Contratos (Mod. + Termo)                                                                                    | 19410 - UNIPART EXCLUSIV                                           | O NACIONAL                       |                      |
|                                                                                                    |                                                                    |                                  |                      |
| Contratante: UNIMED NORDI<br>Modalidade: 10/Termo: 19410<br>Ativos: 324 beneficiá<br>Total: 324 beneficiári | ESTE RS SOCIEDADE COOP D<br>- UNIPART EXCLUSIVO NAC<br>rios<br>ios | E SERV MEDICOS LTDA - C<br>IONAL | ontratante Origem: - |
| Total Contratante:<br>Total Ativos: 324<br>Total: 324                                                       |                                                                    |                                  |                      |
|                                                                                                    |                                                                    |                                  |                      |

Total Geral: Total Ativos: 324 Total Geral: 324

Relatório detalhado: emite informações detalhadas dos beneficiários inclusos no portal.

Selecione os critérios de pesquisa desejados (Formato do relatório; Tipo de relatório; Classificação; Exibir

beneficiários; Agrupar família; Contrato; Grau de parentesco; Idade; e Mês/ano de referência).

Clique em "Gerar relatório".

| PORTAL EMPRESA                     |                                      |                                 |                          |                  | ¢∎ ô            |
|------------------------------------|--------------------------------------|---------------------------------|--------------------------|------------------|-----------------|
| Relatório de Bene                  | eficiários                           |                                 |                          |                  | Gerar relatório |
| ① Esse relatório apresenta os bene | ficiários dos seus contratos pelos j | parâmetros selecionados abaixo. |                          |                  |                 |
| Formato do Relatório               |                                      | Tipo de Relatório               |                          |                  |                 |
| PDF                                | ⊖ csv                                | O Simples                       | 0                        | Detalhado        |                 |
| Classificação                      |                                      |                                 |                          |                  |                 |
| 🥑 Código do Titular                | 0                                    | Nome do Titular                 | O Códig                  | o do Funcionário |                 |
| Exibir Beneficiários               |                                      |                                 |                          |                  |                 |
| Ativos                             | C Excluídos                          | O Todos                         |                          | Agrupar Familia  |                 |
| Contratos                          |                                      |                                 |                          |                  |                 |
| 19411 - UNIPART NACIONAL 32 - X    |                                      |                                 |                          | × 🛞              | Todos           |
| Grau de Parentesco Inicial         |                                      |                                 | Grau de Parentesco Final |                  |                 |
| 1 - TITULAR                        |                                      | ~                               | 46 - ENTEADO/TUTEL-PÓS   | AD               | ~               |
| Idade Inicial                      | Idade Final                          | ,                               | Mês Referência           | Ano Referência   |                 |
| 0                                  | × 120                                | ×                               | 10                       | 2020             | ×               |

|                                 |                                   |                                              |                                         |                                       | 1             | iltros do  | Relatório             |          |            |            |          |                                     |              |
|---------------------------------|-----------------------------------|----------------------------------------------|-----------------------------------------|---------------------------------------|---------------|------------|-----------------------|----------|------------|------------|----------|-------------------------------------|--------------|
| L                               |                                   | Tipo do Relatório                            | Detalhado                               |                                       | Periodo de F  | Referência | 2019-09-01 à 2        | 019-09-3 | 0          |            |          | Idade 0 à 120                       |              |
|                                 | E                                 | xibir Beneficiário                           | Ativos                                  |                                       | Agrup         | ar Familia | Sim                   |          |            |            |          |                                     |              |
|                                 | (                                 | Grau de Parentesco                           | ] 1 à 46                                |                                       | Cla           | ssificação | Nome do Titul         | ar       |            |            |          |                                     |              |
| 1                               |                                   | Contrate                                     | UNIPART EXCLUSIV                        | O NACIONAL - 1941                     | 10            |            |                       |          |            |            |          |                                     |              |
| Contr                           | atos(1                            | Registros                                    | 5)                                      |                                       |               |            |                       |          |            |            |          |                                     |              |
| Contrata<br>Modalid<br>Plano:22 | nte: 3641<br>ade: 10/C<br>- UNIPA | 7 - UNIMED N<br>ontrato: 19410<br>RT EXCLUST | ORDESTE RS SOCIEDA<br>Si<br>VO NACIONAL | DE<br>tuacao:Aprovada<br>Tipo de Plar | 10:1 - UNIPAI | RT EXCI    | LUSIVO NACIO          | NAL 32   |            |            | 10.00 C  |                                     |              |
| Código                          | Titular                           | Funcionário                                  | Nome                                    | Sexo                                  | Carteira      | Via        | Grau de<br>Parentesco | Idade    | Nascimento | Inclusão   | Exclusão | Situação                            | Mês/Ano Fat. |
| 285                             | 285                               |                                              |                                         | Femi                                  | 10003         | 4          | 1 - TITULAR           | 37       | 17/07/1982 | 01/09/2012 |          | 7 - COBRANCA<br>NORMAL              | 9/2019       |
| 859                             | 285                               |                                              |                                         | Masc                                  | 10005         | 4          | 4 - FILHOS            | 4        | 12/01/2015 | 12/01/2015 |          | 7 - COBRANCA<br>NORMAL              | 9/2019       |
| 1018                            | 285                               |                                              |                                         | Femi                                  | 10006         | 2          | 4 - FILHOS            | 1        | 17/01/2018 | 17/01/2018 |          | 7 - COBRANCA<br>NORMAL              | 9/2019       |
| 1071                            | 1071                              |                                              |                                         | Femi                                  | 10007         | 1          | 1 - TITULAR           | 48       | 14/09/1971 | 01/09/2019 |          | 6 - PROCESSADA<br>TAXA<br>INSCRICAO | 9/2019       |
| 184                             | 184                               |                                              |                                         | Masc                                  | 10003         | 4          | 1 - TITULAR           | 44       | 10/04/1975 | 01/09/2012 |          | 7 - COBRANCA<br>NORMAL              | 9/2019       |
| 15                              | 15                                |                                              |                                         | Femi                                  | 10003         | 4          | 1 - TITULAR           | 54       | 01/06/1965 | 01/09/2012 |          | 7 - COBRANCA<br>NORMAL              | 9/2019       |
|                                 |                                   |                                              |                                         |                                       |               | 1 A A A    |                       |          |            |            |          |                                     |              |

Copyright 2009 TOTVS S.A. Todos os direitos reservados. All Rights Reserved.

Página 1 / 36

### DETALHAMENTO DA FATURA (CONSULTA TÍTULOS MENSALIDADE)

Clique no menu **"Financeiro – Títulos"**.

#### Escolha o que deseja fazer agora

| ΜΟΥΙΜΕΝΤΑÇÃO  |                        |                                    |
|---------------|------------------------|------------------------------------|
| Beneficiários | Painel de Solicitações | Declaração de Acidente de Trabalho |
| RELATÓRIOS    |                        |                                    |
| Movimentação  | Beneficiários          |                                    |
| FINANCEIRO    |                        |                                    |
| Títulos       | Valores de Mensalidade |                                    |

Selecione os campos de filtro por:

| Pesquisar por: | "Competência(AAAA)", | "Competência(AAAA/MM)", | "Título/espécie" | ou | "Contratante/Ano |
|----------------|----------------------|-------------------------|------------------|----|------------------|
| (AAAA)".       |                      |                         |                  |    |                  |

Critério: digitar conforme o filtro de pesquisa escolhido. *Exemplos: AAAA(2019); AAAA/MM(2019/08)*. Classificação: "Abertos", "Pagos" ou "Ambos".

### Clique em "Pesquisar".

| PORTAL EMPRESA                                                    |                                          |               | B A                      |
|-------------------------------------------------------------------|------------------------------------------|---------------|--------------------------|
| Consulta Títulos                                                  |                                          |               |                          |
| Pesquisar por                                                     | Critério                                 | Classificação |                          |
| Competencia(AAAA) 🗸                                               | 2020 ×                                   | Abertos 🔨     | Pesquisar                |
| Tipo <sup>‡</sup> Título/Parcela/Espécie <sup>‡</sup> Contratante | 🕆 Fatura 🏦 Com 🕆 Cont 🗘 Valor Original 🕆 | Abertos       | Pagamento 🕆 Situação 🕆 🐯 |
|                                                                   | Nenhum dado encontrado                   | Pagos         |                          |
|                                                                   |                                          | Ambos         |                          |

#### Clique em "..." no título desejado e após, em "Demonstrativos".

| PORTAL EN                          | MPRESA                                                                                                    |                                                                                 |                                                                 |                                         |                                        |                            |                                                                                   |                                                                                  |                                                                                            |   |           |           | Ĺ                                            |               | A                                        |
|------------------------------------|----------------------------------------------------------------------------------------------------|---------------------------------------------------------------------------------|-----------------------------------------------------------------|-----------------------------------------|----------------------------------------|----------------------------|-----------------------------------------------------------------------------------|----------------------------------------------------------------------------------|--------------------------------------------------------------------------------------------|---|-----------|-----------|----------------------------------------------|---------------|------------------------------------------|
| Cons                               | sulta Títulos                                                                                                    |                                                                                 |                                                                 |                                         |                                        |                            |                                                                                   |                                                                                  |                                                                                            |   |           |           |                                              |               |                                          |
|                                    | Pesquisar por                                                                                                    |                                                                                 | Critério                                                        |                                         |                                        |                            |                                                                                   | Classificação                                                                    |                                                                                            |   |           |           |                                              | _             |                                          |
|                                    | Contratante/Ano(AAAA)                                                                                                    | ~                                                                               | 02/2023                                                         |                                         |                                        |                            | ×                                                                                 | Abertos                                                                          |                                                                                            | ~ | 1         | Pesquisar | 9                                            |               |                                          |
| Tipo                               | Título/Parcela/Espécie                                                                                                    | • Contratante                                                                   | ÷ 1                                                             | Fatura 🌐                                | Com ÷                                  | Cont ÷                     | Valor Original                                                                    | Valor Saldo ‡                                                                    | Vencimento                                                                                 |   | Pagamento | ÷s        | iituação                                     | •             | 3                                        |
| Ø                                  | 3928739/01/EME                                                                                                    | 2 - UNIMED NORDES                                                               | STE RS S                                                        | 1970                                    | 2023/03                                | 019410                     | R\$570.00                                                                         | R\$570.00                                                                        | 26/04/2023                                                                                 |   |           | A         | BERTO                                        |               | ••                                       |
| Ð                                  | 3928740/01/EME                                                                                                    | 2 - UNIMED NORDES                                                               | STE RS S                                                        | 1971                                    | 2023/03                                | 019411                     | R\$4,568.00                                                                       | R\$4,568.00                                                                      | 26/04/2023                                                                                 |   |           | A         | BERTO                                        |               | ••                                       |
| 0                                  | 3928620/01/EME                                                                                                    | 2 - UNIMED NORDES                                                               | STE RS S                                                        | 1966                                    | 2023/03                                | 019411                     | R\$874.70                                                                         | R\$874.70                                                                        | 24/04/2023                                                                                 |   |           | A         | BERTO                                        |               | ••                                       |
| <b>_</b>                           | 3928621/01/EME                                                                                                    | 2 - UNIMED NORDES                                                               | STE RS S                                                        | 1967                                    | 2023/03                                | 019411                     | R\$3,118.33                                                                       | R\$3,118.33                                                                      | 24/04/2023                                                                                 |   |           | A         | BERTO                                        |               |                                          |
|                                    | MDDCA                                                                                                    |                                                                                 |                                                                 |                                         |                                        |                            |                                                                                   |                                                                                  |                                                                                            |   |           |           |                                              | <b>^</b>      |                                          |
| PORTAL E                           | mpresa<br>sulta Títulos                                                                                                    |                                                                                 |                                                                 |                                         |                                        |                            |                                                                                   |                                                                                  |                                                                                            |   |           |           |                                              | <b>₽</b>      |                                          |
| PORTAL E                           | EMPRESA<br>Sulta Títulos<br>Pesquisar por                                                                                                    |                                                                                 | Critério                                                        |                                         |                                        |                            |                                                                                   | Classificação                                                                    |                                                                                            |   |           |           |                                              | <b>↓</b> ₪    |                                          |
| Portal e                           | IMPRESA<br>Sulta Títulos<br>Pesquisar por<br>Contratante/Ano(AAAA)                                                                                        | ~                                                                               | Critério<br>02/2023                                             |                                         |                                        |                            | \$                                                                                | Classificação<br>Abertos                                                         |                                                                                            | ~ |           | Pesquis   | ar                                           | ¢₽            |                                          |
| PORTAL E<br>Sidro<br>CONS          | EMPRESA<br>SUITA TÍTUIOS<br>Pesquisar por<br>Contratante/Ano(AAAA)<br>* Título/Parcela/Espécie                                                            | <ul> <li>Contratante</li> </ul>                                                 | Critério<br>02/2023                                             | Fatura ÷                                | Com *                                  | Cont ÷                     | Valor Original                                                                    | Classificação<br>Abertos<br>Valor Saldo                                          | ,<br>Vencimento                                                                            | ~ | Pagamento | Pesquis   | ar<br>Situação                               | ¢ 12          |                                          |
| PORTAL E<br>Sideo<br>CONS          | MPRESA<br>Sulta Títulos<br>Pesquisar por<br>Contratante/Ano(AAAA)<br>Título/Parcela/Espécie<br>3928739/01/EME                                             | Contratante<br>2 - UNIMED NORDE                                                 | Critério<br>02/2023<br>•<br>ESTE RS S                           | <b>Fatura</b> *<br>1970                 | Com ÷<br>2023/03                       | Cont *<br>019410           | Valor Original ÷<br>R\$570.00                                                     | Classificação<br>Abertos<br>Valor Saldo<br>RS570.00                              | Vencimento 26/04/2023                                                                      | ~ | Pagamento | Pesquis   | ar<br>Situação<br>ABERTO                     | ¢ 12          |                                          |
| Portal E<br>Sidro<br>Tipo          | EMPRESA<br>SUITA TÍTUIOS<br>Pesquisar por<br>Contratante/Ano(AAAA)<br>Contratante/Ano(AAAA)<br>Título/Parcela/Espécie<br>3928739/01/EME<br>3928740/01/EME | Contratante<br>2 - UNIMED NORDE<br>2 - UNIMED NORDE                             | Critério<br>02/2023<br>÷<br>ESTE RS S<br>ESTE RS S              | Fatura <sup>÷</sup><br>1970<br>1971     | Com ÷<br>2023/03<br>2023/03            | Cont *<br>019410<br>019411 | Valor Original 3<br>R\$570.00<br>R\$4.568.00                                      | Classificação<br>Abertos<br>Valor Saldo<br>R\$570.00<br>R\$4,568.00              | <ul> <li>Vencimento</li> <li>26/04/2023</li> <li>26/04/2023</li> </ul>                     | ~ | Pagamento | Pesquis   | ar<br>Situação<br>ABERTO<br>Demor            | ¢<br>strativo |                                          |
| PORTAL E<br>Sideo<br>Refer<br>CONS | EMPRESA<br>Sulta Títulos<br>Pesquisar por<br>Contratante/Ano(AAAA)<br>Título/Parcela/Espécie<br>3928739/01/EME<br>3928740/01/EME<br>3928620/01/EME        | Contratante C - UNIMED NORDE 2 - UNIMED NORDE 2 - UNIMED NORDE 2 - UNIMED NORDE | Critério<br>02/2023<br>•<br>ESTE RS S<br>ESTE RS S<br>ESTE RS S | <b>Fatura</b> *<br>1970<br>1971<br>1966 | Com *<br>2023/03<br>2023/03<br>2023/03 | Cont ?<br>019410<br>019411 | Valor Original *           R\$570.00           R\$4,568.00           R\$84,568.00 | Classificação<br>Abertos<br>Valor Saldo<br>R\$570.00<br>R\$4,568.00<br>R\$874.70 | <ul> <li>Vencimento</li> <li>26/04/2023</li> <li>26/04/2023</li> <li>26/04/2023</li> </ul> | ~ | Pagamento | Pesquis   | ar<br>Situação<br>ABERTO<br>Demor<br>Link NI | ¢ 12<br>¢     | 60 III III III III III III III III III I |

Selecione os critérios desejados e clique em "Gerar demonstrativo".

|   | -                                         |  |
|---|-------------------------------------------|--|
|   | Faturamento                               |  |
| 0 | Imprime o demonstrativo de faturamento    |  |
| 0 | Listar beneficiários por unidade destino  |  |
|   | Listar beneficiários que estão ativos     |  |
| 0 | Listar beneficiários que possuem módulos  |  |
| 0 | Listar valores de faturamento por família |  |
| 3 | Listar mensalidades abertas por evento    |  |
| 0 | Gerar CSV                                 |  |
|   |                                           |  |

### Pela consulta de títulos é possível realizar a geração do Boleto também.

### Selecione a opção "Download Boleto".

| PA<br>Beneficiário | PORTAL E | MPRESA                 |                  |          |          |         |        |                |               |            |           | 1          | <b>↓</b> IJ | A  |
|--------------------|----------|------------------------|------------------|----------|----------|---------|--------|----------------|---------------|------------|-----------|------------|-------------|----|
| ED<br>Financeiro   | Cons     | sulta Títulos          |                  |          |          |         |        |                |               |            |           |            |             |    |
|                    |          | Pesquisar por          |                  | Critério |          |         |        |                | Classificação |            |           |            |             |    |
|                    |          | Contratante/Ano(AAAA)  | ~                | 02/2023  | 3        |         |        | ×              | Abertos       |            | ~         | Pesquisar  |             |    |
|                    | Tipo     | Título/Parcela/Espécie | Contratante      | +        | Fatura 🏦 | Com ‡   | Cont ÷ | Valor Original | Valor Saldo   | Vencimento | Pagamento | ÷ Situação | ÷ (         | \$ |
|                    | Ø        | 3928739/01/EME         | 2 - UNIMED NORDE | STE RS S | 1970     | 2023/03 | 019410 | R\$570.00      | R\$570.00     | 26/04/2023 |           | ABERTO     |             |    |
|                    | F        | 3928740/01/EME         | 2 - UNIMED NORDE | STE RS S | 1971     | 2023/03 | 019411 | R\$4,568.00    | R\$4,568.00   | 26/04/2023 |           | , Demons   | trativos    |    |
|                    | Ø        | 3928620/01/EME         | 2 - UNIMED NORDE | STE RS S | 1966     | 2023/03 | 019411 | R\$874.70      | R\$874.70     | 24/04/2023 |           | , Link NFe |             |    |
|                    | Ø        | 3928621/01/EME         | 2 - UNIMED NORDE | STE RS S | 1967     | 2023/03 | 019411 | R\$3,118.33    | R\$3,118.33   | 24/04/2023 |           | , Downloa  | ad Boleto   | C  |

### DETALHAMENTO DA FATURA (CONSULTA TÍTULOS PARTICIPAÇÃO)

O passo a passo para emissão é o mesmo das consultas de títulos de mensalidade, da página anterior.

\*Os documentos de espécie "**PER**" são os demonstrativos referente às faturas de mensalidade, e os documentos de espécie "**EME**" referem-se às faturas de coparticiapação.

| PORTAL EN | IPRESA                 |                   |          |          |         |        |                  |               |            |   |            |        | Ç          | בנ | A  |
|-----------|------------------------|-------------------|----------|----------|---------|--------|------------------|---------------|------------|---|------------|--------|------------|----|----|
| Cons      | ulta Títulos           |                   |          |          |         |        |                  |               |            |   |            |        |            |    |    |
|           | Pesquisar por          |                   | Critério |          |         |        |                  | Classificação |            |   |            |        |            |    |    |
|           | Competencia(AAAA)      | ~                 | 2022     |          |         |        | ×                | Ambos         |            | ~ | Р          | esquis | ar         | ]  |    |
| Tipo 🍦    | Título/Parcela/Espécie | Contratante       |          | Fatura 🍦 | Com ¢   | Con ¢  | Valor Original 🍦 | Valor Saldo 🍦 | Vencimento |   | Pagamento  |        | Situação   | ÷  | ¢3 |
| F         | 3173295/01/EME         | 2 - UNIMED NORDES | STE RS S | 1794     | 2022/01 | 019411 | R\$3,329.25      | R\$904.97     | 23/05/2022 |   | 18/03/2022 |        | ABERTO(PAR | R  |    |
| T         | 3173296/01/EME         | 2 - UNIMED NORDES | STE RS S | 1795     | 2022/01 | 019411 | R\$1,439.90      | R\$591.68     | 23/05/2022 |   | 18/03/2022 |        | ABERTO(PAR | R  |    |
| T         | 3279148/01/EME         | 2 - UNIMED NORDES | STE RS S | 1817     | 2022/03 | 019410 | R\$336.00        | R\$336.00     | 25/04/2022 |   |            |        | ABERTO     |    |    |
| F         | 3279149/01/EME         | 2 - UNIMED NORDES | STE RS S | 1818     | 2022/03 | 019411 | R\$1,767.50      | R\$1,767.50   | 25/04/2022 |   |            |        | ABERTO     |    |    |
| T         | 3279968/01/EME         | 2 - UNIMED NORDES | STE RS S | 1815     | 2022/03 | 019411 | R\$2,117.50      | R\$2,117.50   | 25/04/2022 |   |            |        | ABERTO     |    |    |
| T         | 3279969/01/EME         | 2 - UNIMED NORDES | STE RS S | 1816     | 2022/03 | 019410 | R\$605.30        | R\$605.30     | 25/04/2022 |   |            |        | ABERTO     |    |    |
| FT        | 3279970/01/EME         | 2 - UNIMED NORDES | STE RS S | 1819     | 2022/03 | 019411 | R\$6,768.09      | R\$6,768.09   | 25/04/2022 |   |            |        | ABERTO     |    |    |

Para emitir o detalhamento das faturas de coparticipação, selecione os critérios desejados e clique em "Gerar demonstrativo".

| Geraç     | ão dos Demonstrativos              |              |        |                     |
|-----------|------------------------------------|--------------|--------|---------------------|
|           |                                    | Participação |        | 2                   |
|           | Imprime demonstrativo participação | ,            |        | 2                   |
|           | Imprime totalização geral          |              |        | 2                   |
| $\otimes$ | Quebra página por responsável      |              |        | 2                   |
|           | Gerar CSV                          |              |        | 2                   |
|           |                                    |              | Fechar | Gerar demonstrativo |

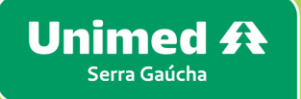

## FICOU COM ALGUMA DÚVIDA?

Acesse nossos vídeos tutoriais de Movimentação do Portal Empresarial pelo link abaixo:

https://empresarial.unimedserragaucha.com.br/videos

Ou entre em contato conosco:

Fones: (54) 3220.2125 / 3220.2109 / 3220.2395 / 3220.2338

E-mail: portalempresarial@unimedserragaucha.com.br